# Cisco XDR과 FTD(Firepower 위협 방어)의 통합 및 문제 해결

# 목차

<u>소개</u> <u>사전 요구 사항</u> <u>요구 사항</u> <u>사용되는 구성 요소</u> <u>구성</u> <u>라이센싱</u> <u>계정을 SSE에 연결하고 디바이스를 등록합니다.</u> <u>SSE에 디바이스 등록</u>

# 소개

이 문서에서는 Cisco XDR을 Firepower FTD(Firepower 위협 방어)와 통합, 확인 및 트러블슈팅하는 데 필 요한 단계에 대해 설명합니다.

# 사전 요구 사항

### 요구 사항

다음 주제에 대한 지식을 보유하고 있으면 유용합니다.

- FMC(Firepower Management Center)
- FTD(Firepower Threat Defense)
- 이미지 가상화 옵션

#### 사용되는 구성 요소

- Firepower 위협 방어(FTD) 6.5
- FMC(firepower 관리 센터) 6.5
- SSE(Security Services Exchange)
- Cisco XDR
- Smart License 포털

이 문서의 정보는 특정 랩 환경의 디바이스를 토대로 작성되었습니다. 이 문서에 사용된 모든 디바 이스는 초기화된(기본) 컨피그레이션으로 시작되었습니다. 현재 네트워크가 작동 중인 경우 모든 명령의 잠재적인 영향을 미리 숙지하시기 바랍니다.

### 라이센싱

가상 어카운트 역할:

Virtual Account Admin 또는 Smart Account Admin에게만 Smart Account를 SSE 어카운트와 연결 할 수 있는 권한이 있습니다.

1단계. Smart Account 역할을 검증하려면 software.cisco.com으로 이동한 후 Administration(관리) 메뉴에서 Manage Smart Account(Smart Account 관리)를 선택합니다.

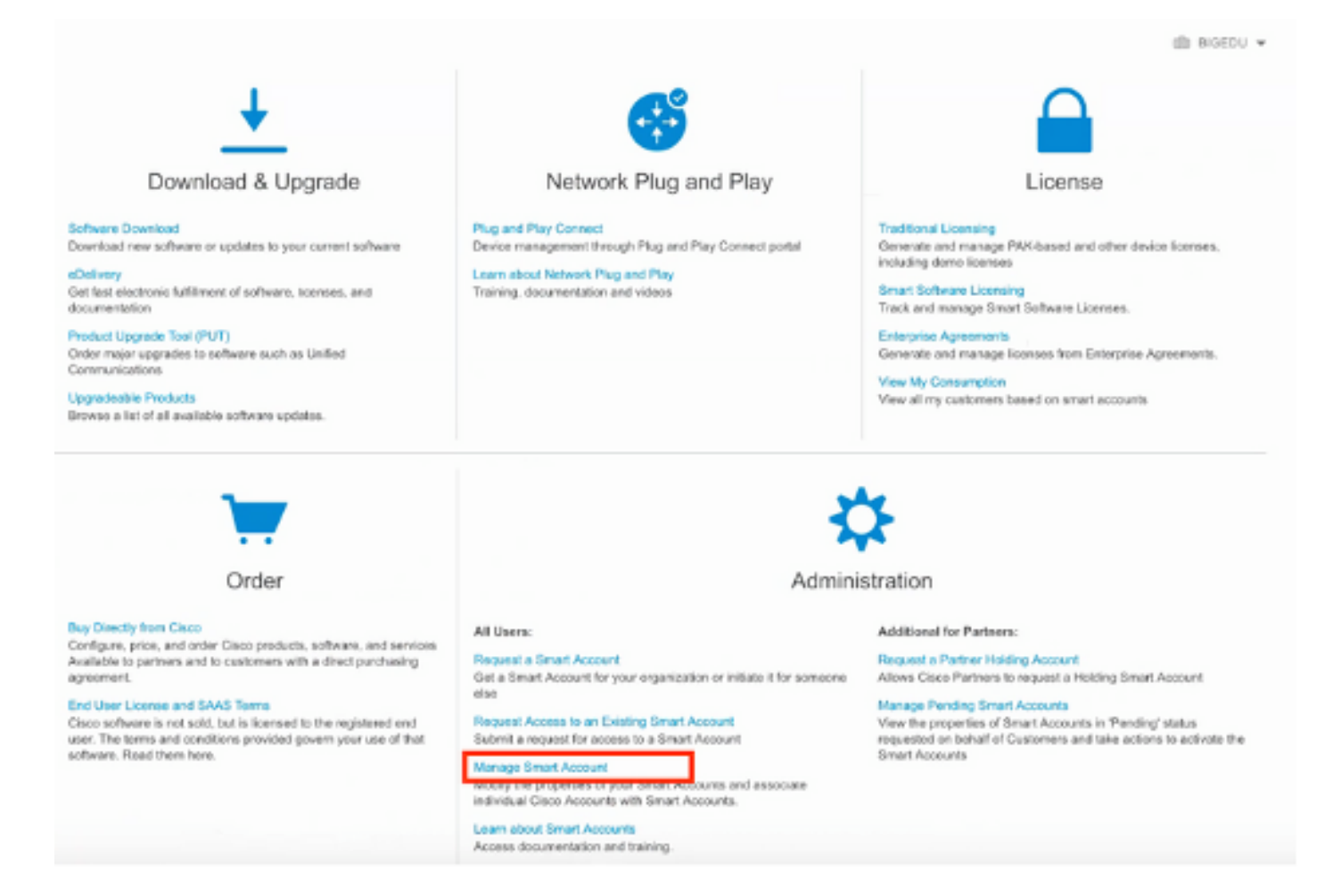

2단계. 사용자 역할의 유효성을 검사하려면 Users(사용자)로 이동하여, 그림과 같이 Roles(역할)에 서 계정이 Virtual Account Administrator(가상 어카운트 관리자)를 갖도록 설정되어 있는지 확인합 니다.

| Cisco Softv | Sisco Software Central > Manage Smart Account > Users                                                 |                    |                     |                                     |                                                              |            |         |  |  |  |
|-------------|----------------------------------------------------------------------------------------------------|--------------------|---------------------|-------------------------------------|--------------------------------------------------------------|------------|---------|--|--|--|
| Account Pro | count Properties   Virtual Accounts   Users   Custom Tags   Requests   Account Agreements   Event Log |                    |                     |                                     |                                                              |            |         |  |  |  |
| Users       | Users                                                                                                 |                    |                     |                                     |                                                              |            |         |  |  |  |
| Users       | User Groups                                                                                           |                    |                     |                                     |                                                              |            |         |  |  |  |
| A           | Add Users Remove Selected Export Selected                                                             |                    |                     |                                     |                                                              |            |         |  |  |  |
|             | User ↑                                                                                                | Email              | Organization        | Account Access                      | Role                                                         | User Group | Actions |  |  |  |
|             | daniebenį                                                                                             |                    |                     | •                                   | -                                                            | •          |         |  |  |  |
| 0           | Daniel Benitez<br>danieben                                                                            | danieben@cisco.com | Cisco Systems, Inc. | All Virtual Accounts<br>Mex-AMP TAC | Smart Account Administrator<br>Virtual Account Administrator |            | Remove  |  |  |  |
|             |                                                                                                    |                    |                     |                                     |                                                              |            | 1 User  |  |  |  |

3단계. 보안 라이센스가 없는 계정이 SSE에 연결되어 있고 보안 디바이스 및 이벤트가 SSE 포털에 나타나지 않을 경우 SSE에서 연결하도록 선택한 가상 계정에 보안 디바이스에 대한 라이센스가 포 함되어 있는지 확인합니다.

| ts   | Inventory   Convert to Smart Licensing   Reports        | Preferences On-Prem | Accounts   Activity |        |                   |                       |
|------|---------------------------------------------------------|---------------------|---------------------|--------|-------------------|-----------------------|
| tua  | Account: Mex-AMP TAC -                                  |                     |                     |        |                   | Minor Hide Ale        |
| Gent | eral Licenses Product Instances Eve                     | ent Log             |                     |        |                   |                       |
| A    | Manage License Tags                                     | License Reservation | on                  |        | Search by License | By Name   By Tag<br>Q |
|      | License                                                 | Billing             | Purchased           | In Use | Balance Alerts    | Actions               |
| 0    | FPR1010 URL Filtering                                   | Prepaid             | 10                  | 0      | + 10              | Actions 👻             |
| 0    | FPR4110 Threat Defense Malware Protection               | Prepaid             | 1                   | 0      | + 1               | Actions +             |
| 0    | FPR4110 Threat Defense Threat Protection                | Prepaid             | 1                   | 0      | + 1               | Actions -             |
|      | FPR4110 Threat Defense URL Filtering                    | Prepaid             | 1                   | 0      | + 1               | Actions 🔹             |
|      | HyperFlex Data Platform Enterprise Edition Subscription | Prepaid             | 2                   | 0      | + 2               | Actions .             |
| 0    | ISE Apex Session Licenses                               | Prepaid             | 1                   | 0      | + 1               | Actions -             |
|      | ISE Base Session Licenses                               | Prepaid             | 10                  | 0      | + 10              | Actions +             |
|      | ISE Plus License                                        | Prepaid             | 10                  | 0      | + 10              | Actions 👻             |
|      | Threat Defense Virtual Malware Protection               | Prepaid             | 10                  | 1      | + 9               | Actions -             |
| -    | Threat Defense Virtual Threat Protection                | Prenaid             | 10                  | 1      | + 9               | Actions -             |

4단계. FMC가 올바른 Virtual Account에 등록되었는지 확인하려면 System>Licenses>Smart License로 이동합니다.

| Smart License Status        |   |                                               | Cisco Smart Software Manager |  |
|-----------------------------|---|-----------------------------------------------|------------------------------|--|
| Usage Authorization:        | Ø | Authorized (Last Synchronized On Jun 10 2020) |                              |  |
| Product Registration:       | ٢ | Registered (Last Renewed On Jun 10 2020)      |                              |  |
| Assigned Virtual Account:   |   | Mex-AMP TAC                                   |                              |  |
| Export-Controlled Features: |   | Enabled                                       |                              |  |
| Cisco Success Network:      |   | Enabled (1)                                   |                              |  |
| Cisco Support Diagnostics:  |   | Disabled ()                                   |                              |  |

Smart Licenses

| License Type/Device Name                    | License Status |
|---------------------------------------------|----------------|
| > 🟳 Firepower Management Center Virtual (1) | 0              |
| > 🟳 Base (1)                                | 0              |
| > 🟳 Malware (1)                             | 0              |
| > 🖓 Threat (1)                              | ٥              |
| > 🔑 URL Filtering (1)                       | ٥              |
| > 🖓 AnyConnect Apex (1)                     | ٥              |
| > 🖓 AnyConnect Plus (1)                     | ٢              |
| AnyConnect VPN Only (0)                     |                |

Note: Container Instances of same blade share feature licenses

# 계정을 SSE에 연결하고 디바이스를 등록합니다.

1단계. SSE 어카운트에 로그온할 때 스마트 어카운트를 SSE 어카운트에 연결해야 합니다. 도구 아이콘을 클릭하고 어카운트 연결을 선택해야 합니다.

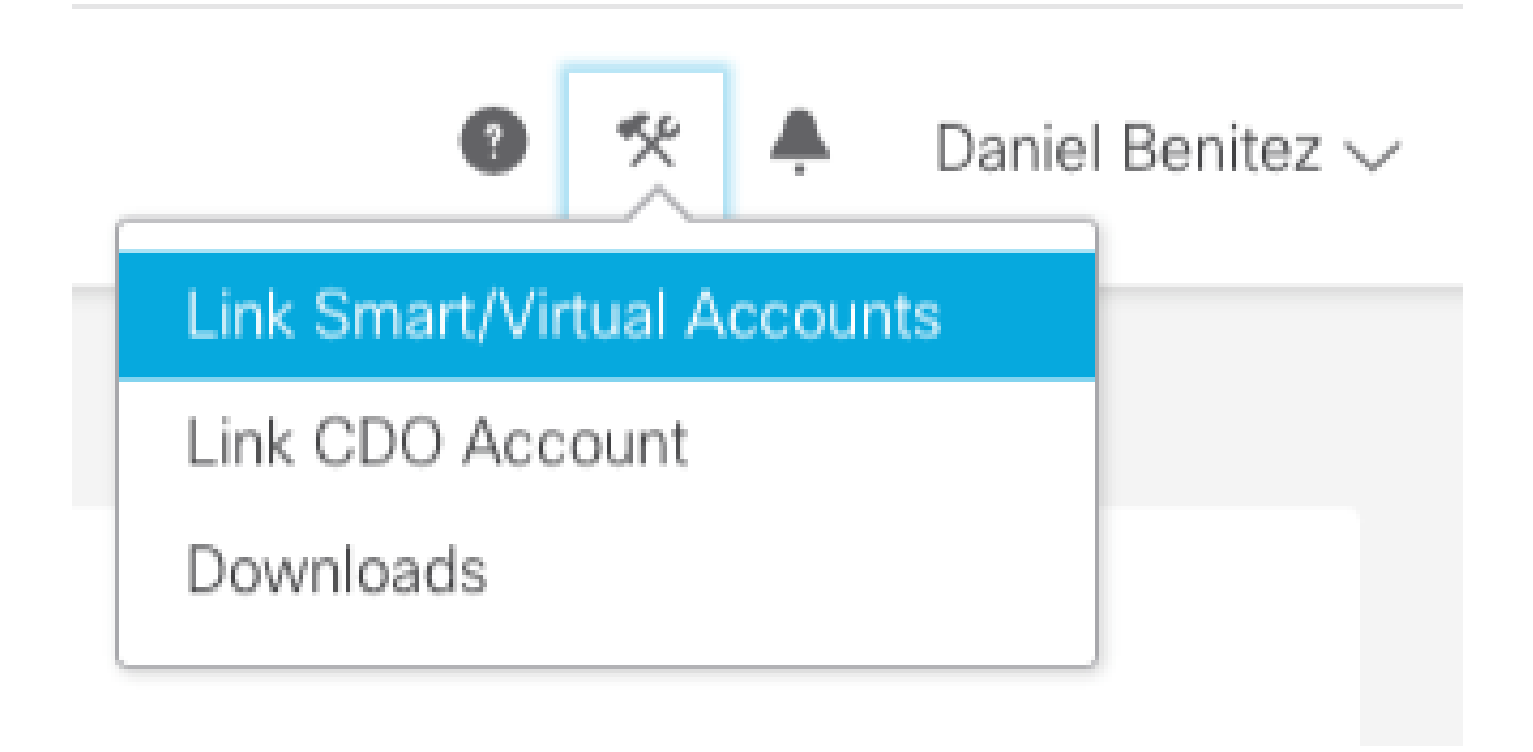

어카운트가 연결되면 Smart Account가 모든 Virtual Account와 함께 표시됩니다.

# SSE에 디바이스 등록

1단계. 사용자 환경에서 다음 URL이 허용되는지 확인합니다.

#### 미국 지역

- api-sse.cisco.com
- eventing-ingest.sse.itd.cisco.com

#### EU 지역

- api.eu.sse.itd.cisco.com을 참조하십시오.
- eventing-ingest.eu.sse.itd.cisco.com을 참조하십시오.

APJ 지역

- api.apj.sse.itd.cisco.com
- eventing-ingest.apj.sse.itd.cisco.com

2단계. 다음 이미지에 표시된 대로 이 URL https://admin.sse.itd.cisco.com을 사용하여 SSE 포털에 로그인하고 Cloud Services(클라우드 서비스)로 이동한 다음 Eventing 및 Cisco XDR 위협 대응 옵 션을 모두 활성화합니다.

| CISCO Security Services Exchange     | Devices Cloud Services Events Audit Log                                                                                                    |                     |
|--------------------------------------|----------------------------------------------------------------------------------------------------|---------------------|
| Cloud Services for Sourcefire Suppor | t                                                                                                    |                     |
|                                      | Cisco SecureX threat response<br>Cisco SecureX threat response enablement allows you to utilize supported devices in the course of a cybersecurity investigation. It<br>also allows this platform to send high fidelity security events and observations to Threat Response. | <ul><li>♥</li></ul> |
|                                      | Eventing<br>Eventing allows you to collect and view events in the cloud.                                                                                                    | ••                  |
|                                      |                                                                                                    |                     |

3단계. Firepower Management Center에 로그인하고 System>Integration>Cloud Services로 이동 하여 Cisco Cloud Event Configuration을 활성화하고 클라우드로 전송할 이벤트를 선택합니다.

| Overview Analysis Policies Devices Objects AMP | Intelligence                                                                                     | Configuration Lisers Domains Totogration                                                                                                    | Deploy 0, System Help |
|------------------------------------------------|--------------------------------------------------------------------------------------------------|----------------------------------------------------------------------------------------------------|-----------------------|
| Cloud Services Realms Identity Sources eStr    | eamer Host Input Client Smart Software Satellite                                                 |                                                                                                    |                       |
|                                                | URL Filtering<br>Last URL Filtering Update: Nev 29, 2019 2:31 PM Update New                      | AMP for Networks Last Local Malware Detection Update: Nov 28, 2019 3:31 PM                                                                                                    |                       |
|                                                | Enable Automatic Updates     Query Cisco Cloud for Unknown URLs     Cached URLs Expire     Never | Enable Automatic Local Malware Detection Updates     Share URI from Malware Events with Cisco     Use Legacy Port 32137 for AMP for Networks                                                                                                    |                       |
|                                                | Save                                                                                             | Save                                                                                                    |                       |
|                                                | Cisco Cloud Region                                                                               | Cisco Cloud Event Configuration                                                                                                    |                       |
|                                                | Region<br>us-cast-1 (US Recion)                                                                  | <ul> <li>Send high priority Connection Events to the cloud</li> <li>Send File and Malware Events to the cloud</li> <li>Send Intrusion Events to the cloud</li> <li>Click here to view your Cisco Cloud configuration.<br/>Click here to view your events in Cisco Threat Response.</li> </ul> |                       |
|                                                | Save                                                                                             | Save                                                                                                    |                       |

4단계. SSE 포털로 돌아가 이제 SSE에 등록된 디바이스를 확인할 수 있습니다.

| cisco Securit  | y Services Exchang | 0 Devices Cloud S                 | Services Events Audit Log |                                            |         |              |                           |
|----------------|--------------------|-----------------------------------|---------------------------|--------------------------------------------|---------|--------------|---------------------------|
| Devices for Se | ourcefire Support  |                                   |                           |                                            |         |              |                           |
| ♥ Q, the x     | 1                  |                                   |                           |                                            |         |              |                           |
|                | 16                 |                                   | Name A                    | Type                                       | Version | Status       | Description               |
|                | ~                  | 1                                 | frepower                  | Cisco Firepower Threat Defense for VMWare  | 6.5.0   | O Registered | 27 frepower (FMC managed) |
|                | Createst 202       | 0-06-10 19:51:46 UTC              |                           | @ Address: 27                              |         |              | Connector Version:        |
| 0              | ~                  | 2                                 | MEX-AMP-FIND              | Cisco Firepower Management Center for VMW. | 6.5.0   | Registered   | .24 MDI-AMP-FMC           |
|                | Created: 202       | c66577b12<br>0-06-10 20:17:37 UTC | ,                         | P Address: 24                              |         |              | Connector Version:        |
| Page Size: 25  | v Total Entries: 2 |                                   |                           |                                            |         |              |                           |

FTD 디바이스에서 이벤트를 전송하고, SSE 포털의 Events로 이동하여 이미지에 표시된 대로 디바 이스에서 SSE로 전송한 이벤트를 확인합니다.

| cisco                               | Secu | urity Services      | S Exchange | Devices Cloud Serv | vices Events Audit Log            |                         |         |          |                     | 0 *       |
|-------------------------------------|------|---------------------|------------|--------------------|-----------------------------------|-------------------------|---------|----------|---------------------|-----------|
| Event Stream for Sourcefire Support |      |                     |            |                    |                                   |                         |         |          |                     |           |
| T<br>O R                            | Q En | ter filter criteria |            | ✓ ■ 08/04          | 4/2020, 18:50 - 08/05/2020, 18:50 | ×                       |         |          |                     |           |
|                                     |      | Talos Disposition   | Incident   | Destination IP     | Event Time                        | Ingest Time             | Message | Protocol | Reporting Device ID | Source IP |
|                                     |      | Neutral             | ° No       | .252               | 2020-08-05 18:48:50 UTC           | 2020-08-05 18:48:51 UTC |         | tcp      | 09d441eedce5        | 100       |
|                                     |      | Neutral             | ° No       | 145                | 2020-08-05 18:47:38 UTC           | 2020-08-05 18:47:38 UTC |         | tcp      | 09d441eedce5        | 100       |
|                                     |      | Unknown             | ° No       | 100                | 2020-08-05 18:47:30 UTC           | 2020-08-05 18:47:30 UTC |         | tcp      | 09d441eedce5        | 100       |
|                                     |      | Neutral             | ° No       | .252               | 2020-08-05 18:46:50 UTC           | 2020-08-05 18:46:50 UTC |         | tcp      | 09d441eedce5        | .100      |

# 다음을 확인합니다.

FTD가 이벤트(악성코드 또는 침입)를 생성하는지 확인합니다. 침입 이벤트의 경우 분석>파일 >Malware Events(악성코드 이벤트)는 침입 이벤트의 경우 Analysis>Intrusion>Events로 이동합니 다.

이벤트가 SSE 포털에 등록되었는지 확인합니다(SSE에 디바이스 등록 섹션 4 단계)..

Cisco XDR 대시보드에 정보가 표시되는지 확인하거나 API 로그를 확인하여 API 실패의 원인을 확 인할 수 있습니다.

# 문제 해결

연결 문제 탐지

action\_queue.log 파일에서 일반 연결 문제를 탐지할 수 있습니다. 오류가 발생할 경우 파일에 해당 로그가 있는 것을 볼 수 있습니다.

ActionQueueScrape.pl[19094]: [SF::SSE::Enrollment] canConnect: System (/usr/bin/curl -s --connect-timeo

이 경우 종료 코드 28은 작업 시간이 초과되었음을 의미하며 인터넷 연결을 확인해야 합니다. DNS 확인 문제를 의미하는 종료 코드 6도 표시되어야 합니다

DNS 확인으로 인한 연결 문제

1단계. 연결이 제대로 작동하는지 확인합니다.

root@ftd01:~# curl -v -k https://api-sse.cisco.com
\* Rebuilt URL to: https://api-sse.cisco.com/
\* getaddrinfo(3) failed for api-sse.cisco.com:443
\* Couldn't resolve host 'api-sse.cisco.com'
\* Closing connection 0
curl: (6) Couldn't resolve host 'api-sse.cisco.com'

이 출력은 디바이스가 URL https://api-sse.cisco.com을 확인할 수 없음을 보여줍니다. 이 경우 올바 른 DNS 서버가 구성되어 있는지 검증해야 합니다. 전문 CLI의 nslookup으로 검증할 수 있습니다.

root@ftd01:~# nslookup api-sse.cisco.com
;; connection timed out; no servers could be reached

이 출력은 구성된 DNS에 도달하지 않았음을 보여줍니다. DNS 설정을 확인하려면 show network 명령을 사용합니다.

Gateway : x.x.x.1 : Enabled State : Up Link : Management & Events Channels Mode : Non-Autonegotiation MDI/MDIX : Auto/MDIX MTU : 1500 MAC Address : x:x:x:x:9D:A5 -----[ IPv4 ]------Configuration : Manual Address : x.x.x.27 : 255.255.255.0 Netmask Broadcast : x.x.x.255 -----[ IPv6 ]-----Configuration : Disabled =======[ Proxy Information ]=========== : Disabled : Disabled State Authentication

이 예에서는 잘못된 DNS 서버가 사용되었습니다. 다음 명령을 사용하여 DNS 설정을 변경할 수 있 습니다.

> configure network dns x.x.x.11

#### 이 연결을 다시 테스트할 수 있으며, 이 경우 연결에 성공합니다.

root@ftd01:~# curl -v -k https://api-sse.cisco.com \* Rebuilt URL to: https://api-sse.cisco.com/ \* Trying x.x.x.66... \* Connected to api-sse.cisco.com (x.x.x.66) port 443 (#0) \* ALPN, offering http/1.1 \* Cipher selection: ALL:!EXPORT:!EXPORT40:!EXPORT56:!aNULL:!LOW:!RC4:@STRENGTH \* successfully set certificate verify locations: \* CAfile: none CApath: /etc/ssl/certs \* TLSv1.2 (OUT), TLS header, Certificate Status (22): \* TLSv1.2 (OUT), TLS handshake, Client hello (1): \* TLSv1.2 (IN), TLS handshake, Server hello (2): \* TLSv1.2 (IN), TLS handshake, Certificate (11): \* TLSv1.2 (IN), TLS handshake, Server key exchange (12): \* TLSv1.2 (IN), TLS handshake, Request CERT (13): \* TLSv1.2 (IN), TLS handshake, Server finished (14): \* TLSv1.2 (OUT), TLS handshake, Certificate (11): \* TLSv1.2 (OUT), TLS handshake, Client key exchange (16): \* TLSv1.2 (OUT), TLS change cipher, Client hello (1): \* TLSv1.2 (OUT), TLS handshake, Finished (20): \* TLSv1.2 (IN), TLS change cipher, Client hello (1): \* TLSv1.2 (IN), TLS handshake, Finished (20): \* SSL connection using TLSv1.2 / ECDHE-RSA-AES128-GCM-SHA256 \* ALPN, server accepted to use http/1.1

\* Server certificate: \* subject: C=US; ST=California; L=San Jose; O=Cisco Systems, Inc.; CN=api -sse.cisco.com \* start date: 2019-12-03 20:57:56 GMT \* expire date: 2021-12-03 21:07:00 GMT \* issuer: C=US; O=HydrantID (Avalanche Cloud Corporation); CN=HydrantID S SL ICA G2 \* SSL certificate verify result: self signed certificate in certificate c hain (19), continuing anyway. > GET / HTTP/1.1 > Host: api-sse.cisco.com > User-Agent: curl/7.44.0 > Accept: \*/\* < HTTP/1.1 403 Forbidden < Date: Wed, 08 Apr 2020 01:27:55 GMT < Content-Type: text/plain; charset=utf-8 < Content-Length: 9 < Connection: keep-alive < Keep-Alive: timeout=5 < ETag: "5e17b3f8-9" < Cache-Control: no-store < Pragma: no-cache < Content-Security-Policy: default-src 'self' < X-Content-Type-Options: nosniff < X-XSS-Protection: 1; mode=block < Strict-Transport-Security: max-age=31536000; includeSubdomains;

#### SSE 포털에 등록 문제

FMC와 FTD 모두 관리 인터페이스의 SSE URL에 연결해야 합니다. 연결을 테스트하려면 루트 액 세스로 Firepower CLI에 다음 명령을 입력합니다.

<#root>

curl -v https://api-sse.cisco.com/providers/sse/services/registration/api/v2/clients --cacert /ngfw/etc/

curl -v <u>https://est.sco.cisco.com</u> --cacert /ngfw/etc/ssl/connectorCA.pem

curl -v https://eventing-ingest.sse.itd.cisco.com --cacert /ngfw/etc/ssl/connectorCA.pem

curl -v https://mx01.sse.itd.cisco.com --cacert /ngfw/etc/ssl/connectorCA.pem

#### 인증서 검사는 다음 명령으로 우회할 수 있습니다.

root@ftd01:~# curl -v -k https://api-sse.cisco.com

- \* Rebuilt URL to: https://api-sse.cisco.com/
- \* Trying x.x.x.66...

\* Connected to api-sse.cisco.com (x.x.x.66) port 443 (#0)

```
* ALPN, offering http/1.1
* Cipher selection: ALL:!EXPORT:!EXPORT40:!EXPORT56:!aNULL:!LOW:!RC4:@STRENGTH
* successfully set certificate verify locations:
* CAfile: none
CApath: /etc/ssl/certs
* TLSv1.2 (OUT), TLS header, Certificate Status (22):
* TLSv1.2 (OUT), TLS handshake, Client hello (1):
* TLSv1.2 (IN), TLS handshake, Server hello (2):
* TLSv1.2 (IN), TLS handshake, Certificate (11):
* TLSv1.2 (IN), TLS handshake, Server key exchange (12):
* TLSv1.2 (IN), TLS handshake, Request CERT (13):
* TLSv1.2 (IN), TLS handshake, Server finished (14):
* TLSv1.2 (OUT), TLS handshake, Certificate (11):
* TLSv1.2 (OUT), TLS handshake, Client key exchange (16):
* TLSv1.2 (OUT), TLS change cipher, Client hello (1):
* TLSv1.2 (OUT), TLS handshake, Finished (20):
* TLSv1.2 (IN), TLS change cipher, Client hello (1):
* TLSv1.2 (IN), TLS handshake, Finished (20):
* SSL connection using TLSv1.2 / ECDHE-RSA-AES128-GCM-SHA256
* ALPN, server accepted to use http/1.1
* Server certificate:
* subject: C=US; ST=California; L=San Jose; O=Cisco Systems, Inc.; CN=api -sse.cisco.com
* start date: 2019-12-03 20:57:56 GMT
* expire date: 2021-12-03 21:07:00 GMT
* issuer: C=US; 0=HydrantID (Avalanche Cloud Corporation); CN=HydrantID S SL ICA G2
* SSL certificate verify result: self signed certificate in certificate c hain (19), continuing anyway.
> GET / HTTP/1.1
> Host: api-sse.cisco.com
> User-Agent: curl/7.44.0
> Accept: */*
>
< HTTP/1.1 403 Forbidden
< Date: Wed, 08 Apr 2020 01:27:55 GMT
< Content-Type: text/plain; charset=utf-8
< Content-Length: 9
< Connection: keep-alive
< Keep-Alive: timeout=5
< ETag: "5e17b3f8-9"
< Cache-Control: no-store
< Pragma: no-cache
< Content-Security-Policy: default-src 'self'
< X-Content-Type-Options: nosniff
< X-XSS-Protection: 1; mode=block
< Strict-Transport-Security: max-age=31536000; includeSubdomains;
```

참고: 테스트에서 전송된 매개변수가 SSE의 예상과 다르지만 연결을 검증하기에 충분하므로 403 Forbidden 메시지가 표시됩니다.

#### SSEConnector 상태 확인

표시된 대로 커넥터 속성을 확인할 수 있습니다.

```
# more /ngfw/etc/sf/connector.properties
registration_interval=180
connector_port=8989
```

SSConnector와 EventHandler 간의 연결을 확인하기 위해 이 명령을 사용할 수 있습니다. 이 예는 잘못된 연결의 예입니다.

root@firepower:/etc/sf# netstat -anlp | grep EventHandler\_SSEConnector.sock unix 2 [ ACC ] STREAM LISTENING 3022791165 11204/EventHandler /ngfw/var/sf/run/EventHandler\_SSEConnecto

설정된 연결의 예에서는 스트림 상태가 connected 임을 확인할 수 있습니다.

root@firepower:/etc/sf# netstat -anlp | grep EventHandler\_SSEConnector.sock unix 2 [ ACC ] STREAM LISTENING 382276 7741/EventHandler /ngfw/var/sf/run/EventHandler\_SSEConnector.soc unix 3 [ ] STREAM CONNECTED 378537 7741/EventHandler /ngfw/var/sf/run/EventHandler\_SSEConnector.soc

#### SSE 포털 및 CTR으로 전송된 데이터 확인

FTD 디바이스에서 이벤트를 전송하여 https://eventing-ingest.sse.itd.cisco.com으로 TCP 연결을 설 정해야 하는지 확인하려면 SSE 포털<u>과 FTD 사이</u>에 설정되지 않은 연결의 예입니다.

root@firepower:/ngfw/var/log/connector# lsof -i | grep conn connector 60815 www 10u IPv4 3022789647 0t0 TCP localhost:8989 (LISTEN) connector 60815 www 12u IPv4 110237499 0t0 TCP firepower.cisco.com:53426->ec2-100-25-93-234.compute-1.a

connector.log 로그에서:

time="2020-04-13T14:34:02.88472046-05:00" level=error msg="[firepower.cisco.com][events.go:90 events:co time="2020-04-13T14:38:18.244707779-05:00" level=error msg="[firepower.cisco.com][events.go:90 events:c time="2020-04-13T14:42:42.564695622-05:00" level=error msg="[firepower.cisco.com][events.go:90 events:c time="2020-04-13T14:47:48.484762429-05:00" level=error msg="[firepower.cisco.com][events.go:90 events:c time="2020-04-13T14:47:48.484762429-05:00" level=error msg="[firepower.cisco.com][events.go:90 events:c

참고: 표시된 x.x.x.246 및 1x.x.x.246의 IP 주소는 <u>https://eventing-ingest.sse.itd.cisco.com</u>에 속하므로 변경해야 합니다. 따라서 IP 주소 대신 URL을 기준으로 SSE 포털에 트래픽을 허용 하는 것이 좋습니다.

이 연결이 설정되지 않으면 이벤트가 SSE 포털로 전송되지 않습니다. 다음은 FTD와 SSE 포털 간에 설정된 연결의 예입니다.

| root@firep | lsof  | -i   gr | rep co | onn  |          |  |
|------------|-------|---------|--------|------|----------|--|
| connector  | 13277 | WWW     | 10u    | IPv4 | 26077573 |  |
| connector  | 13277 | www     | 19u    | IPv4 | 26077679 |  |

0t0 TCP localhost:8989 (LISTEN) 0t0 TCP x.x.x.200:56495->ec2-35-172-147-246.compute-1.

이 번역에 관하여

Cisco는 전 세계 사용자에게 다양한 언어로 지원 콘텐츠를 제공하기 위해 기계 번역 기술과 수작업 번역을 병행하여 이 문서를 번역했습니다. 아무리 품질이 높은 기계 번역이라도 전문 번역가의 번 역 결과물만큼 정확하지는 않습니다. Cisco Systems, Inc.는 이 같은 번역에 대해 어떠한 책임도 지지 않으며 항상 원본 영문 문서(링크 제공됨)를 참조할 것을 권장합니다.